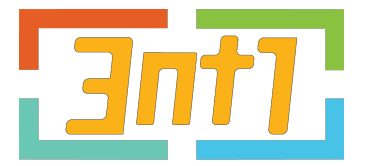

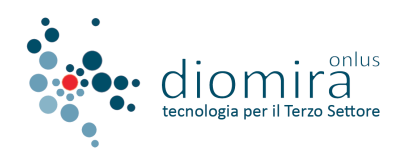

VADEMECUM

# Come inserire il gestionale "3nt1" nella richiesta di FONDO PERDUTO del "VOUCHER DIGITALIZZAZIONE PMI"

### Le premesse

• Per conoscere come funziona il Voucher e a chi si rivolge, <u>CLICCA QUI</u>

- Per valutare se utilizzare il Voucher anche per il nostro "3nt1", <u>CLICCA QUI</u>
- Ricordiamo che l'assegnazione del Voucher è indipendente dall'ordine di invio della domanda, quindi SEI ANCORA IN TEMPO! (fino alle ore 17:00 del 9 febbraio 2018)

# La guida

#### Ti guidiamo, passo passo, nella presentazione della domanda, se ti serve.

- 1. Accendi il tuo computer ;)
- Inserisci nell'USB la tua Carta Nazionale dei Servizi (CNS) oppure la Smart Card o Chiavetta che contiene un certificato digitale di autenticazione personale (Firma Elettronica)
  - <sup>-</sup> Se non parte l'**Autorun**, apri la chiavetta da "Esplora risorse" del PC e clicca sul file "autorun.exe"
- 3. Si aprirà la finestra di opzioni. Clicca su "Utilità" e di seguito su "Firefox".
- 4. Digita la **Password** della tua CNS o Firma Elettronica.
- 5. Collegati a http://www.sviluppoeconomico.gov.it/index.php/it/incentivi/impresa/ voucher-digitalizzazione
- 6. Clicca il pulsante (scorrendo giù nella pagina) che dice "**PRESENTAZIONE DELLE DOMANDE**" oppure collegati direttamente a: <u>https://agevolazionidgiai.invitalia.it</u>
- 7. Clicca su "Procedura informatica" poi "Accoglienza istanze" (in alto)

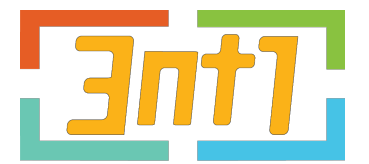

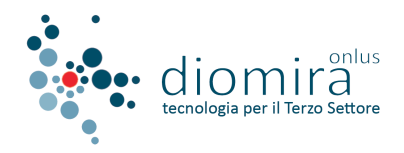

- 8. Poi, in basso, "Per accedere al bando Voucher Digitalizzazione CLICCA QUI"
- 9. Seleziona "Nuova istanza"
- 10. Comincia a compilare la domanda in ogni sua parte
- 11. Quando arrivi alla sezione DATI SUL PROGETTO, inserisci nel campo TITOLO DEL PROGETTO questo: "Progetto di digitalizzazione dei processi produttivi dell'organizzazione e formazione degli addetti all'utilizzo del nuovo software"
- 12. Nel campo BREVE DESCRIZIONE DEL PROGETTO, invece, questo: "Il progetto di digitalizzazione dei processi produttivi dell'organizzazione e formazione degli addetti all'utilizzo del nuovo software consiste in:
  - Realizzazione di un software gestionale per la digitalizzazione dei processi organizzativi
  - Configurazione del software in base alle attività specifiche dell'organizzazione
  - Formazione del personale alle funzionalità del gestionale per efficientare e digitalizzare il complesso delle attività produttive dell'organizzazione
- 13. Quando arrivi alla sezione AMBITI DI ATTIVITA', seleziona "a) Miglioramento dell'efficienza aziendale"
- 14. Come "Tipologia di bene/servizio", seleziona "Software"
- 15. Nell'importo, indica il valore di € 9.760,00 (€ 8000,00 + IVA per configurazione, formazione e 3 anni di piattaforma per la tua organizzazione)
- 16. Inserisci il codice della Marca da Bollo da 16€, salva e scarica tutta la pratica (ricordati anche di annullare la marca mediante perforazione o apposizione della sottoscrizione o della data o di un timbro e di conservarla per eventuali successivi controlli)
- 17. Firma la pratica digitalmente e ricaricala nella stessa pagina.

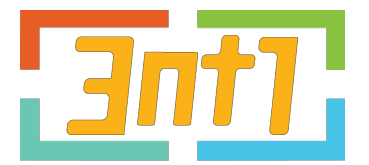

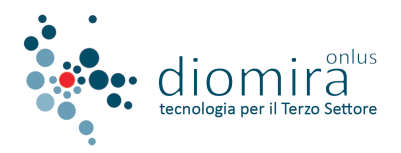

- 18. Ottieni così il codice di "Predisposizione domanda" (se tutto è andato a buon fine).
  Inserisci il codice nello spazio sottostante e procedi con l'invio.
- 19. Ricordati di salvare la pratica una volta compilata ("Salva ed esci" in alto a destra).
- 20. Se vuoi spedircela, la conserviamo anche noi come promemoria.

## Momento verità

#### O sei soddisfatto e convinto oppure NON compri il gestionale "3nt1". Siamo convinti che ne apprezzerai tutto il valore ma, per chiarezza:

- La voce che ti chiediamo di aggiungere nella tua richiesta di Contributo NON prevede di indicare il fornitore della tecnologia ma SOLO di indicare un budget e la descrizione del progetto su quel tema. Quindi, potrai decidere anche dopo di NON acquistare 3nt1
- Entro il 9 marzo (giorno in cui il ministero uscirà con l'assegnazione dei fondi), ti manderemo una USER e una PASSWORD per accedere alla tua piattaforma in versione dimostrativa. Se non ti piace, non hai obbligo di comprare 3nt1
- Se le richieste in Italia supereranno i 100 milioni di €, il Ministero procederà al riparto dei contributi. Se, quindi, la tua quota di fondo perduto dovesse essere inferiore al 50% e non ti sentissi di investire di più con soldi tuoi, tutto ok. O troviamo una soluzione discutendone, o lasciamo perdere ma rimaniamo "amici come prima".
- Se ti risultiamo antipatici o incompetenti, NON devi comprare 3nti

Ti diciamo questo per un semplice motivo: **questo per noi è un grande progetto**. Preferiamo quindi attendere che anche **tu sia convinto del suo valore**, prima di entrare a farne parte. Abbiamo voluto "spingere" un po' con la promozione in questo periodo perché **l'opportunità del Voucher è tale tanto per noi quanto per voi**. Siamo un'associazione che vuole continuare a **essere considerata seria** e preferiamo avere **100 partner convinti e contenti domani che 1 solo scontento oggi**.